## ゲスト利用について

1

入居者様、同居されている方のご家族・ご友人などの一時的なご利用の場合、 以下の手順に従ってゲスト接続を行ってください。

## ご利用の端末で弊社Wi-Fi(SSID)に接続します。

Wi-Fi(SSID)の一覧は、設定メニューからご確認ください。 詳しい接続方法は、各端末メーカーまでご確認ください。

## インターネットブラウザを開きます。

※1端末によっては Wi-Fi に接続すると、自動的に弊社ポータルサイトに接続 される場合があります。 自動で表示された場合、次の手順にお進みください。

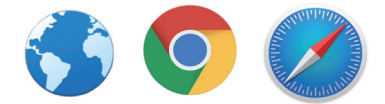

※2ブラウザを開いて弊社ポータルサイトが表示されない場合は、ブックマー クからお気に入りページを開いてください。

3

ご利用端末の設定で Wi-Fi 接続時にご利用端末の MAC アドレスを自動的に変更する機能(ランダム MAC アドレス / プライベートアドレス)が有効になっている場合、以下のような画面が表示 されますので画面の手順にてお客様の端末の設定をご確認ください。

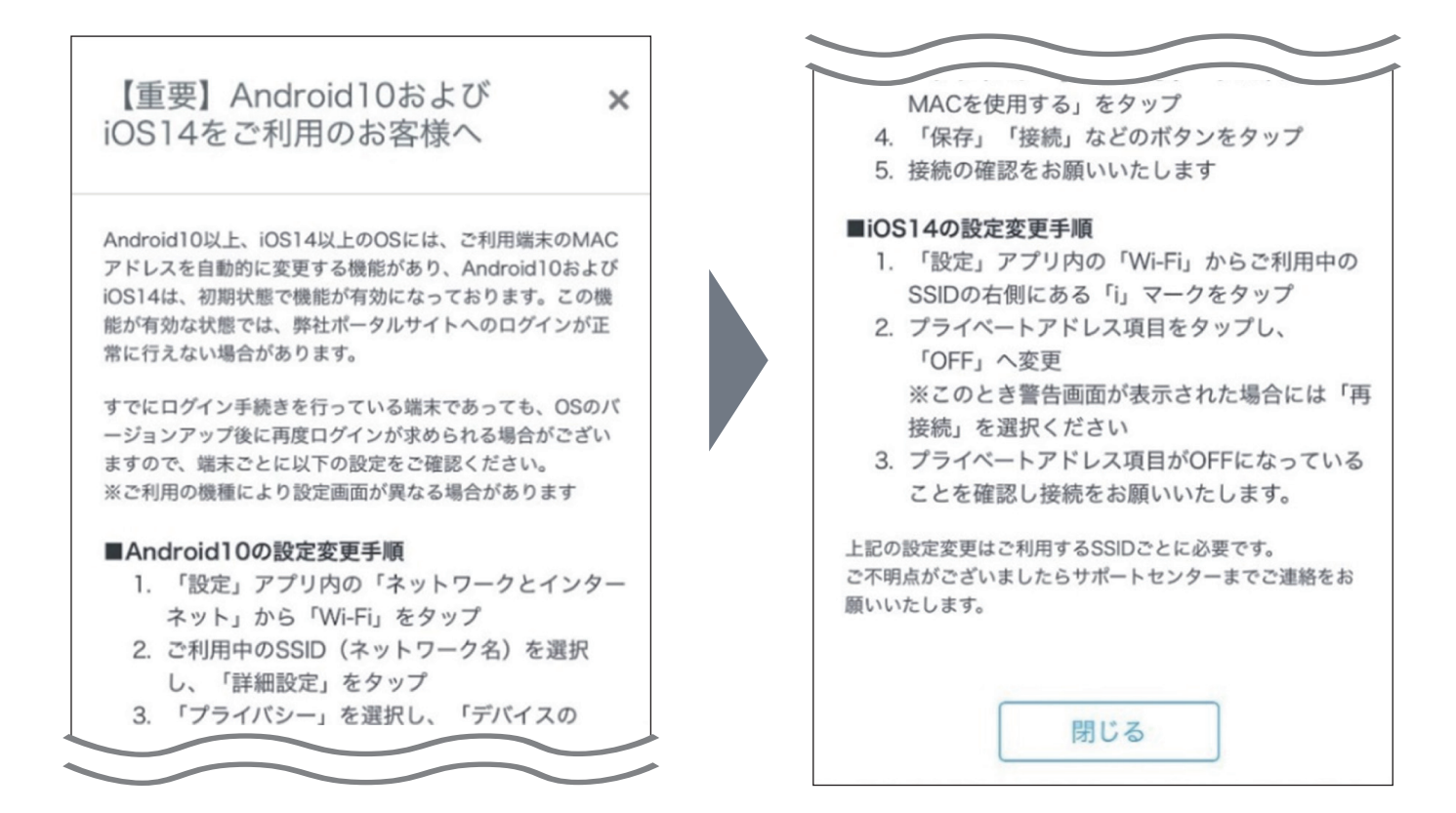

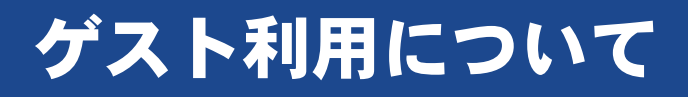

2

④ 入居者様以外の接続となりますので「いいえ」を選択します。

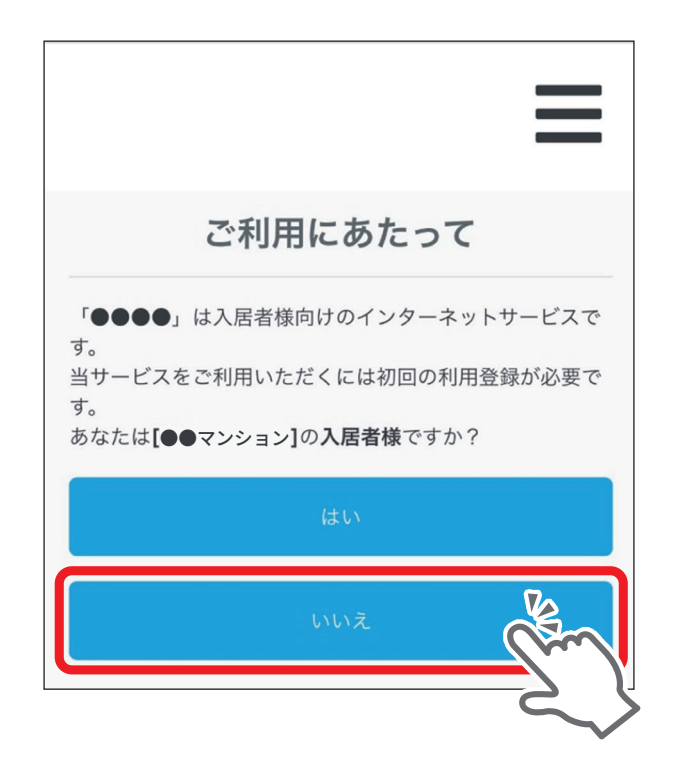

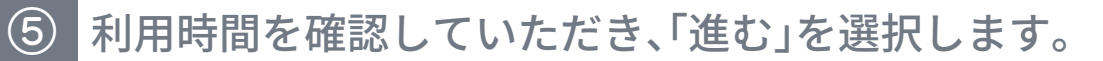

※利用時間を過ぎると再度認証を行っていただく必要がございますので、あらかじめご了承ください。

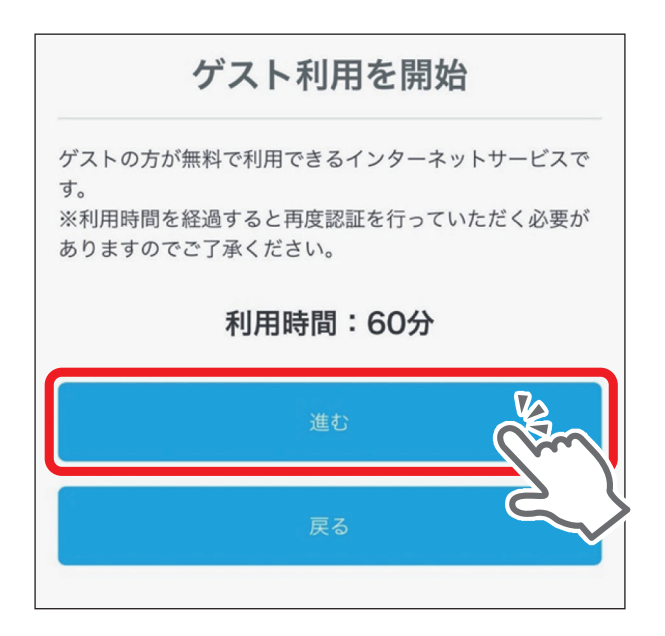

## ゲスト利用について

3

⑥ 利用約款、個人情報保護方針、重要事項説明をご確認いただき、それぞれのチェック ボックスにチェックを入れ、「インターネット接続開始」を押してください。

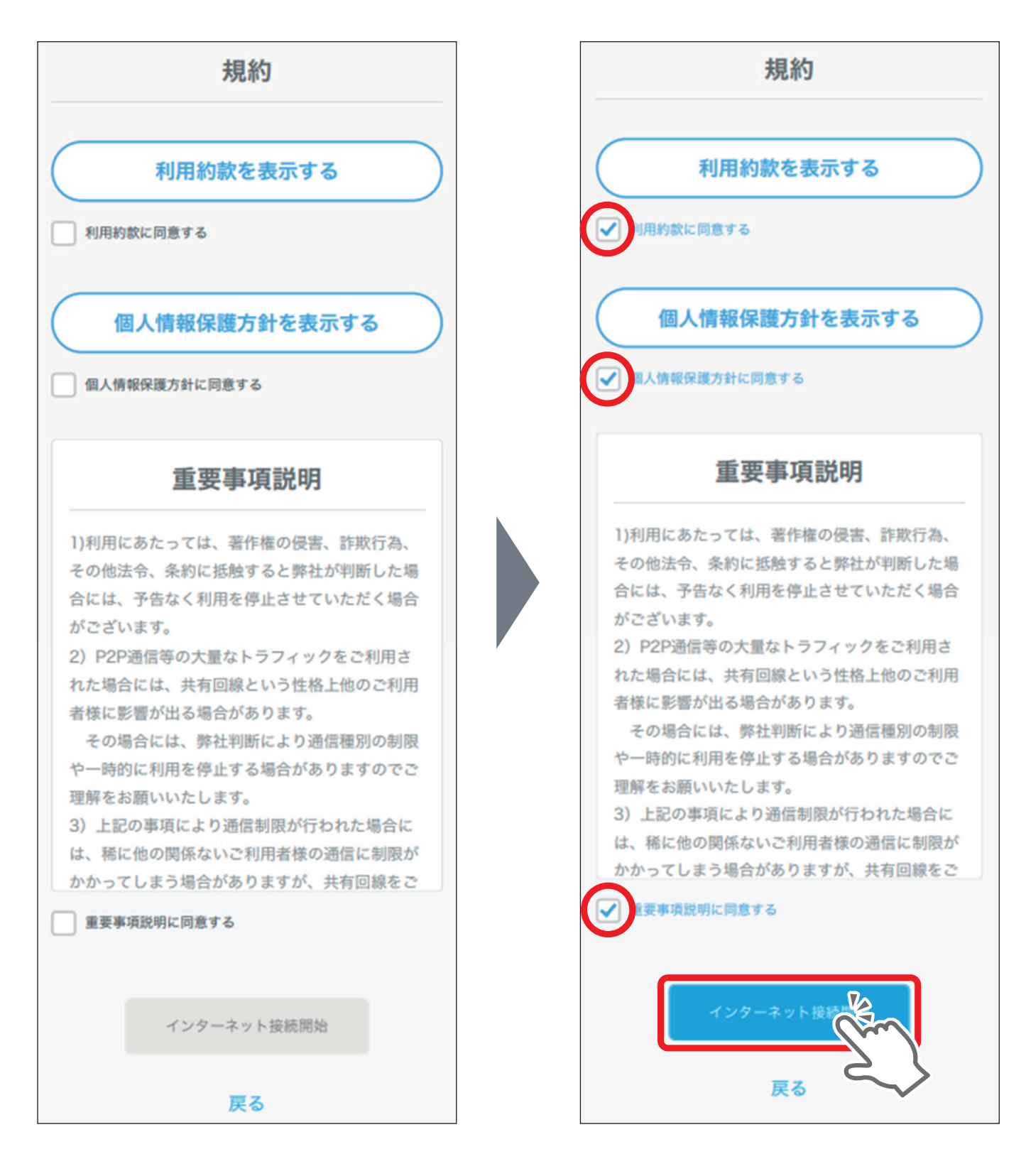

以上で認証は終了です。 インターネットをご利用いただけます。